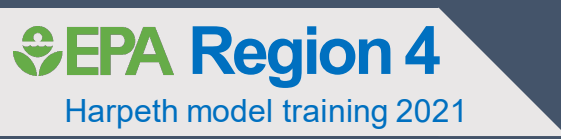

# Introduction to WRDB

Harpeth River water quality model

C. York 02/25/2021

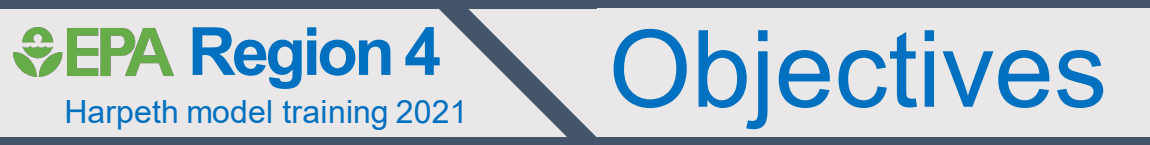

- General overview of WRDB
- Elements of a WRDB project
  - Station table
  - PCode table
  - Results table
  - CCode / RCode validation tables

- Summary of WRDB utilities
  - Export data
  - Report generation
  - Graphing
  - GIS utility

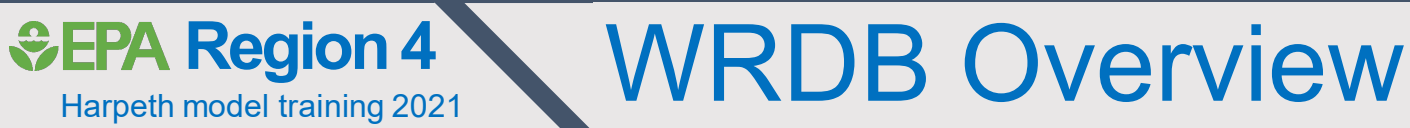

- Designed to process and manage ambient monitoring data for model development
- WASP v8 designed to store input data in WRDB
- Possess add-ins that facilitate calibration
  - e.g., WRDB-Graph
- LSPC input data are stored in MS Access database, not WRDB

| 🛄 Water Resources Database                                                     | × + -                                                                                                    |
|--------------------------------------------------------------------------------|----------------------------------------------------------------------------------------------------|
| (←) → ⊂ ŵ                                                                      | ① wrdb.com ···· ♡ ☆ 보 II\ 또 🕈 Ξ                                                                                                    |
| 🖨 EPA Enterprise Authen 🐔                                                      | Files - OneDrive 👲 RAMS Welcomes you! 🜐 People Plus 🛭 🕏 SESD   Region 4 Intranet 🜌 USGS Gage N. Oconee 🚯 SharePoint 🜐 Sign in   DataCamp                                                                                                    |
| 🞆 Wa                                                                           | ter Resources Database 6.1                                                                                                    |
|                                                                                | Introduction                                                                                                    |
| Wab Seroen Shuts<br>WRDB Manual<br>Non Technical Overview<br>WRDB Graph Manual | In 1993, the <u>Georgia Environmental Protection Division</u> (EPD) initiated design of the Water Resources Database (WRDB) to address the imposing data management challenges presented by the Chattahoochee River Modeling Project. These challenges included a vast amount of data to be handled, a wide variety of data types to be accommodated, and a diversity of information sources each providing important data often in incompatible formats. These circumstances were further complicated by factors like: insufficient in-house expertise in the technical aspects of database design; a general lack of success with the effective use of existing national databases; and, the fact that expected WRDB users possessed an assortment of professional specialties and a variety of software skill levels. |
|                                                                                | As software development progressed, it soon became clear that the WRDB could easily serve a host of general data management needs beyond those of this particular modeling project. Accordingly, the WRDB was recast as a general-purpose instrument for addressing a variety of everyday data management problems typically faced by environmental practitioners. The U.S. Environmental Protection Agency (Region IV) provided funds to support its development as a general-purpose tool. Beginning in 2009, the Panama Canal Authority also began supporting WRDB enhancements including those which ultimately lead to the development of WRDB 6.0.                                                                                                    |
| Links<br>WRDB Fact Sheet                                                       | WRDB is a Microsoft Windows application utilizing the .Net Framework. It consists of low-level libraries used by a variety of applications (WRDB, Graph, GIS, etc.)<br>and both a Windows client or Web user interface. WRDB supports many popular database backends including Access, SQLite, Oracle, SQL Server, and MySQL<br>and can be used by individuals, work groups, or enterprises.                                                                                                    |
|                                                                                | This web site was developed to introduce WRDB concepts and provide a convenient location for downloading the latest version of the software and documentation. The software was developed by Dr. Lloyd Chris Wilson, P.E., of <u>Wilson Engineering</u> in St. Louis, Missouri. If you are not associated with Georgia EPD, Region IV EPA, or the Panama Canal Authority, please contact Dr. Wilson for information on software development and support options.                                                                                                    |
|                                                                                | Acknowledgements:                                                                                                    |
|                                                                                | With his unique understanding of EPD's data needs, Dr. Burke provided significant guidance throughout the design of the computational code and user interface.<br>His valuable contributions are acknowledged. In addition, Mr. Paul Lamarre of EPD is acknowledged as the contract administrator for many of the projects, and<br>for his careful testing of the software.                                                                                                    |
|                                                                                | Region IV EPA supported much of the development of this software either directly or through grants to GaEPD. Mr. Jim Greenfield and Mr. Tim Wool provided helpful direction and feedback.                                                                                                    |
|                                                                                | Tetra Tech, Inc., has been a strong proponent and contributor to the overall development of WRDB. Mr. Brian Watson and many other staff members are gratefully acknowledged.                                                                                                    |
|                                                                                | The Autoridad del Canal de Panamá (Panama Canal Authorty) provided valuable financial support for WRDB versions 5.1 and 6.0. Mr. Iván Domínguez was the project manager and also directed development of enterprise features added in WRDB 6.0; his contributions as well as those of his staff and management are gratefully acknowledged.                                                                                                    |
| WE                                                                             | Wilson Engineering • 596 Wetherby Terrace Drive • Ballwin, Missouri 63021 • 314/650-0023 • www.wiking.com                                                                                                    |
|                                                                                | http://www.wurdh.com/                                                                                                    |

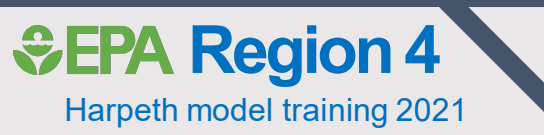

### How we use WRDB for watershed modeling

- Repository for WASP input data
  - LSPC input data are stored in MS Access database
  - LSPC output data are stored in WRDB
- Repository for WASP calibration data
- WASP input and calibration data can be stored in separate WRDB files
  - Minimizes file size
  - Faster data queries
- WASP input database has three separate working tables
  - WASP weather (only need a subset of stations used in LSPC)
  - LSPC model output (preprocessed with Excel macro)
  - Point source data (facilities, springs, w. withdrawals, etc)

WRDB 6.1 - FFrk\_WASP\_Input in WRDB Project Workspace

Open Prefs Explr New Work Mstr Alt Supt ExtData Entry Del Impt SB19 Dwn

### File Edit Select Output Window Help

| <b>EPA Region 4</b>         | Elements | of WRDB | project |
|-----------------------------|----------|---------|---------|
| Harpeth model training 2021 |          |         |         |

- Working Tables: A single project can have multiple working tables
- Master Tables: We typically do not use them
- Support Tables:

EPA Region

🗮 Support Table Browser

- Station table: Includes metadata for sampling locations
- Parameter table (PCode): Includes parameter metadata (units & names)

| Station       PCodes       Branches       Groups       Validation       Criteria       Tracking       Journal         Station ID       Station Name       Station Type       Data Freq       Latitude       Longitude       Elevation       HUC       Branch ID       River Mile       Re       ID       D r Area       Ag         0987       KENTUCKY SOLITE CORP       WITHDRAWAL       38.03551       -85.71773 <null>         0        USPC-101-R0       01/         1020       PERSIMMON RIDGE GOLF CLUB       WITHDRAWAL       38.298064       -85.438068       <null>         0          Help       E       E       Help       E                                                           &lt;</null></null>                                                                                                    |    |         |             |                                      |               |           |               |            |                                                                                                    |         |              |               |           |              |         |           |       |      |
|----------------------------------------------------------------------------------------------------|----|---------|-------------|--------------------------------------|---------------|-----------|---------------|------------|----------------------------------------------------------------------------------------------------|---------|--------------|---------------|-----------|--------------|---------|-----------|-------|------|
| Station ID       Station Name       Station Type       Data Freq       Latitude       Longitude       Elevation       HUC       Branch ID       River Mile       Rev       ID       Dr       Are       LSPC-101-R0       01//         0997       KENTUCKY SOLITE CORP       WITHDRAWAL       38.03551       -85.71773 <null>         0        0        USPC-101-R0       01//       USPC-101-R0       01//       USPC-101-R0       01//        0        0        USPC-101-R0       01//       USPC-101-R0       01//       USPC-101-R0</null>                                                                                                    | St | tations | PCodes Bran | ches Groups Validation Criteria Trac | king Journal  |           |               |            |                                                                                                    |         |              |               |           |              |         | LSPC-1    | 01-RO | 01/  |
| Station ID       Station Value       Station Vpe       Data Freq       Lature       Longitude       Longitude </td <td>ſ</td> <td></td> <td>Chatian ID</td> <td>Chaling Manag</td> <td>Chating Turns</td> <td>Data Fran</td> <td>1 a tite of a</td> <td>Lanathula</td> <td><b>Flave Ka</b></td> <td></td> <td>Breach ID</td> <td>Diver Mile</td> <td>Da</td> <td>ID De Area</td> <td></td> <td>LSPC-1</td> <td>01-RO</td> <td>01/</td>                                                                                                    | ſ  |         | Chatian ID  | Chaling Manag                        | Chating Turns | Data Fran | 1 a tite of a | Lanathula  | <b>Flave Ka</b>                                                                                                    |         | Breach ID    | Diver Mile    | Da        | ID De Area   |         | LSPC-1    | 01-RO | 01/  |
| 0987       KENTUCKY SOLITE CORP       WITHDRAWAL       38.03551       -85.71773 <null>       &lt;         Image: Control of the control of the contro</null>                                   |    |         | Station ID  | Station Name                         | station Type  | Data Freq | Lautude       | Longitude  | Elevation                                                                                                    | n HUC   | branch ID    | River Mile    | Re        | ID Dr Area   | Ag      | 1000      |       | -    |
| 1020       PERSIMMON RIDGE GOLF CLUB       WITHDRAWAL       38.29805       -85.438068 <null>       &lt;</null>                                                                                                    |    | •       | 0987        | KENTUCKY SOLITE CORP                 | WITHDRAWAL ~  |           | 38.03551      | -85.71773  | <null:< td=""><td>&gt;</td><td>~</td><td><null></null></td><td></td><td>0</td><td></td><td>LSPC-1</td><td>01-RO</td><td>01/</td></null:<> | >       | ~            | <null></null> |           | 0            |         | LSPC-1    | 01-RO | 01/  |
| 1090       PERSIMMON RIDGE GOLF CLUB       WITHDRAWAL       >       38.29806       +85.43861 <null>       &lt;</null>                                                                                                    |    |         | 1020        | PERSIMMON RIDGE GOLF CLUB            | WITHDRAWAL ~  |           | 38.298054     | -85.438068 | <null:< td=""><td>&gt;</td><td>~</td><td><null></null></td><td></td><td>0</td><td></td><td>🕜 He</td><td>elp</td><td></td></null:<>        | >       | ~            | <null></null> |           | 0            |         | 🕜 He      | elp   |      |
| 1093       GOLF DEVELOPMT CO QUAIL CHASE       WITHDRAWAL       V       38.10361       -85.63472       Image: Contract of the contract of the contrecont of the contract of the contract of the contract |    |         | 1090        | PERSIMMON RIDGE GOLF CLUB            | WITHDRAWAL ~  |           | 38.29806      | -85.43861  | < <u>Null</u>                                                                                                    | >       | ~            | <null></null> |           | 0            |         |           |       |      |
| 1257       POLO FIELDS GOLF COURSE/GC DEVELP       WITHDRAWAL        38.258898       -85.44313       Stations       PCodes       Branches       Groups       Validation       Criteria       Tracking       Journal         1258       POLO FIELDS GOLF COURSE/GC DEVELP       WITHDRAWAL       <                                                                                                    |    |         | 1093        | GOLF DEVELOPMT CO QUAIL CHASE        | WITHDRAWAL ~  |           | 38.10361      | -85.63472  | <1                                                                                                    | 🗒 Supp  | ort Table Br | owser         |           |              |         |           |       |      |
| 1258       POLO FIELDS GOLF COURSE/GC DEVELP       WITHDRAWAL       ~       0       0       ~         1264       ACTION LANDSCAPE INC       WITHDRAWAL       ~       38.19787       -85.5585 <r></r> PCode       Analysis Name       Units       Test Method         1315       MIDLAND TRAIL GOLF CLUB       WITHDRAWAL       ~       38.2611       -85.47472       AIR TEMP       deg C          1353       ROGERS GROUP INC BULLITT CO STONE       WITHDRAWAL       ~       38.03639       -85.67806       BOD1       Biochemical Oxygen Demand       mg/L          1455       DOGERD CROUP INC BULLITT CO STONE       WITH DRAWAL       ~       32.92690       -85.67806       BOD1       Biochemical Oxygen Demand       mg/L                                                                                                    |    |         | 1257        | POLO FIELDS GOLF COURSE/GC DEVELP    | WITHDRAWAL ~  |           | 38.258898     | -85.44313  | <1 .                                                                                                    | tations | PCodes       | Branches      | Groups    | Validation   | Criteri | Tracking  |       | rnəl |
| 1264       ACTION LANDSCAPE INC       WITHDRAWAL       V       38.19787       -85.55856       V         1315       MIDLAND TRAIL GOLF CLUB       WITHDRAWAL       V       38.22611       -85.47472       V         1353       ROGERS GROUP INC BULLITT CO STONE       WITHDRAWAL       V       38.03639       -85.67806       V         1264       DOGERD CROUP INC BULLITT CO STONE       WITHDRAWAL       V       38.03639       -85.67806       V         1265       DOGERD CROUP INC BULLITT CO STONE       WITHDRAWAL       V       20.92620       0.5 64734       V                                                                                                    |    |         | 1258        | POLO FIELDS GOLF COURSE/GC DEVELP    | WITHDRAWAL ~  |           | 0             | 0          | <1                                                                                                    | lations |              | brancties     | oroups    | validation   | Citteri | a macking | 1 100 | Inai |
| 1315       MIDLAND TRAIL GOLF CLUB       WITHDRAWAL       V       38.22611       -85.47472       V       AIR TEMP       AIR TEMP       deg C         1353       ROGERS GROUP INC BULLITT CO STONE       WITHDRAWAL       V       38.03639       -85.67806       BOD 1       Biochemical Oxygen Demand       mg/L         1355       DOGERD CROUP INC BULLITT CO STONE       WITHDRAWAL       V       30.02692       -85.67806       BOD 1       Biochemical Oxygen Demand       mg/L                                                                                                    |    |         | 1264        | ACTION LANDSCAPE INC                 | WITHDRAWAL ~  |           | 38.19787      | -85.55856  | 1>                                                                                                    |         | PCode        |               | Anal      | ysis Name    |         | Units     | Test  | Met  |
| 1353       ROGERS GROUP INC BULLITT CO STONE       WITHDRAWAL       V       38.03639       -85.67806       BOD1       Biochemical Oxygen Demand       mg/L         1355       CBOD5       BOD 5-day carbonaceous 20deg C       mg/L                                                                                                    |    |         | 1315        | MIDLAND TRAIL GOLF CLUB              | WITHDRAWAL ~  |           | 38.22611      | -85.47472  | <1>                                                                                                    | •       | AIR TEMP     | AIR TEM       | IP        |              |         | deg C     |       |      |
| CBOD5 BOD 5-day carbonaceous 20deg C mg/L                                                                                                    |    |         | 1353        | ROGERS GROUP INC BUILTET CO STONE    |               |           | 38,03639      | -85.67806  | <1                                                                                                    |         | BOD1         | Biochemi      | ical Oxyg | en Demand    |         | mg/L      |       |      |
|                                                                                                    |    |         | 4055        |                                      |               | _         | 20.00000      | 05.07000   |                                                                                                    |         | CBOD5        | BOD 5-d       | ay carbo  | naceous 20de | g C     | mg/L      |       |      |

| ~~  |  |      |    |  |  |   |   |  |  |  |  |
|-----|--|------|----|--|--|---|---|--|--|--|--|
| -   |  |      | AT |  |  |   | T |  |  |  |  |
| 1   |  |      | w  |  |  |   |   |  |  |  |  |
| 125 |  | L. 1 |    |  |  | 3 |   |  |  |  |  |
| 22  |  |      |    |  |  | - |   |  |  |  |  |

| Station ID  | Date/Time        | PCode        | LEW     | Depth | Acy | CCode | S | L | Q | R | Result   | Val | Trk II |
|-------------|------------------|--------------|---------|-------|-----|-------|---|---|---|---|----------|-----|--------|
| LSPC-101-RO | 01/01/2006 00:00 | TN_LOAD      |         |       |     |       |   |   |   |   | 2,542.20 |     |        |
| LSPC-101-RO | 01/01/2006 00:00 | TN           |         |       |     |       |   |   |   |   | 0.99390  |     |        |
| LSPC-101-RO | 01/01/2006 00:00 | NH3          |         |       |     |       |   |   |   |   | 0.03677  |     |        |
| LSPC-101-RO | 01/01/2006 00:00 | NO3          |         |       |     |       |   |   |   |   | 0.61     |     |        |
| LSPC-101-RO | 01/01/2006 00:00 | DON          |         |       |     |       |   |   |   |   | 0.35     |     |        |
| LSPC-101-RO | 01/01/2006 00:00 | TP_LOAD      |         |       |     |       |   |   |   |   | 2,348.97 |     |        |
| LSPC-101-RO | 01/01/2006 00:00 | TP           |         |       |     |       |   |   |   |   | 0.91832  |     |        |
| LSPC-101-RO | 01/01/2006 00:00 | DIP          |         |       |     |       |   |   |   |   | 0.43     |     |        |
| LSPC-101-RO | 01/01/2006 00:00 | DOP          |         |       |     |       |   |   |   |   | 0.49     |     |        |
| LSPC-101-RO | 01/01/2006 00:00 | BOD1         |         |       |     |       |   |   |   |   | 1.02     |     |        |
| LSPC-101-RO | 01/01/2006 00:00 | DO           |         |       |     |       |   |   |   |   | 8.61686  |     |        |
| LSPC-101-RO | 01/01/2006 00:00 | SOLID1       |         |       |     |       |   |   |   |   | 24.98    |     |        |
| LSPC-101-RO | 01/01/2006 00:00 | FLOW         |         |       |     |       |   |   |   |   | 29.60    |     |        |
| LSPC-101-RO | 01/01/2006 00:00 | TEMP         |         |       |     |       |   |   |   |   | 13.28    |     |        |
| LSPC-101-RO | 01/02/2006 00:00 | TN_LOAD      |         |       |     |       |   |   |   |   | 2,863.48 |     |        |
| LSPC-101-RO | 01/02/2006 00:00 | TN           |         |       |     |       |   |   |   |   | 1.08490  |     |        |
| LSPC-101-RO | 01/02/2006 00:00 | NH3          |         |       |     |       |   |   |   |   | 0.04014  |     |        |
| LSPC-101-RO | 01/02/2006 00:00 | NO3          |         |       |     |       |   |   |   |   | 0.66     |     |        |
| LSPC-101-RO | 01/02/2006 00:00 | DON          |         |       |     |       |   |   |   |   | 0.38     |     |        |
| LSPC-101-RO | 01/02/2006 00:00 | TP_LOAD      |         |       |     |       |   |   |   |   | 1,712.36 |     |        |
| LSPC-101-RO | 01/02/2006 00:00 | TP           |         |       |     |       |   |   |   |   | 0.64879  |     |        |
| A Lala      | Ontions (        | Show first 1 | 1000 re | cords |     |       |   |   |   |   |          |     |        |

| 🕜 нер | Options | Show hist 1000 reco | TC. |
|-------|---------|---------------------|-----|
|       |         |                     |     |

|   | PCode      | Analysis Name                  | Units      | Test Method | Det. Limit | Sig Figs | Min. Limit    | Max. Limit    | Min. Crit.    | Max. Crit.    | Updated          |
|---|------------|--------------------------------|------------|-------------|------------|----------|---------------|---------------|---------------|---------------|------------------|
| • | AIR TEMP   | AIR TEMP                       | deg C      |             | 0          | 2        | <null></null> | <null></null> | <null></null> | <null></null> | 07/13/2017 09:10 |
|   | BOD1       | Biochemical Oxygen Demand      | mg/L       |             | 0          | 2        | <null></null> | <null></null> | <null></null> | <null></null> | 07/12/2017 09:26 |
|   | CBOD5      | BOD 5-day carbonaceous 20deg C | mg/L       |             | 0          | 5        | <null></null> | <null></null> | <null></null> | <null></null> | 07/12/2017 09:20 |
|   | CHLA       | Chlorophyll-a                  | mg/L       |             | 0          | 5        | <null></null> | <null></null> | <null></null> | <null></null> | 07/12/2017 09:20 |
|   | CLOUD COVE | CLOUD COVER                    | proportion |             | 0          | 2        | <null></null> | <null></null> | <null></null> | <null></null> | 07/13/2017 09:12 |
|   | DEW POINT  | DEW POINT                      | deg C      |             | 0          | 2        | <null></null> | <null></null> | <null></null> | <null></null> | 07/13/2017 09:10 |
|   | DIP        | Dissolved Inorganic Phosphorus | mg/L       |             | 0          | 2        | <null></null> | <null></null> | <null></null> | <null></null> | 07/12/2017 09:26 |

5

uai WQI

All Rng Ad

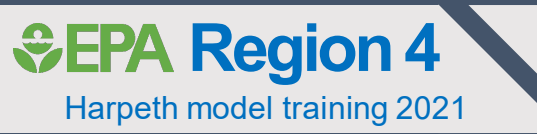

### Validation support tables

- Accessed in 'Validation' tab dropdown
- Remark Code table (RCode): Used to indicate flagged data points
  - e.g., J, U, etc
- CCodes: R4 modelers typically use to indicate backcalculated PCodes
  - e.g, ORGN = TKN  $NH_3$
- RCode table has option to exclude flagged records from Calibration graphs and summary statistics
- Allows flagged data to be included in database, but not used in calibration

### 🧱 Support Table Browser

Stations PCodes Branches Groups Validation Criteria Tracking Journal

| CCod   | les - Com                                                                                                    | positing co   | les associated with data records     |                |  |       | ~          |  |  |  |  |  |  |
|--------|----------------------------------------------------------------------------------------------------|---------------|--------------------------------------|----------------|--|-------|------------|--|--|--|--|--|--|
| CCod   | CCodes - Compositing codes associated with data records<br>RCodes - Result codes associated with data records |               |                                      |                |  |       |            |  |  |  |  |  |  |
| RCode  | es - Resu                                                                                                    | lt codes asso | ciated with data records             |                |  |       |            |  |  |  |  |  |  |
| SCode  | es - Statis                                                                                                   | tical codes a | ssociated with data records          |                |  |       |            |  |  |  |  |  |  |
| LCode  | es - Locat                                                                                                    | tion codes a  | sociated with data records           |                |  |       |            |  |  |  |  |  |  |
| QCod   | QCodes - Quality codes associated with Working tables, imported files, and data records                       |               |                                      |                |  |       |            |  |  |  |  |  |  |
| Ageno  | Agencies - Valid agencies associated with Station IDs and data records                                        |               |                                      |                |  |       |            |  |  |  |  |  |  |
| FIPS C | FIPS Codes - Standard numeric codes associated with states and counties for Stations                          |               |                                      |                |  |       |            |  |  |  |  |  |  |
| Bacin  | Station Types - Types of stations                                                                             |               |                                      |                |  |       |            |  |  |  |  |  |  |
| Water  | Rody Ty                                                                                                    | ner - Typer   | ajor basins in which stations reside | :<br>relocated |  |       |            |  |  |  |  |  |  |
| Eco R  | eaions - I                                                                                                    | Fcological re | nions in which stations reside       | located        |  |       |            |  |  |  |  |  |  |
| Plan R | Regions -                                                                                                    | Planning re   | ions in which stations reside        |                |  |       |            |  |  |  |  |  |  |
|        | MIN                                                                                                    | MINIMUM       | Minimum                              |                |  |       |            |  |  |  |  |  |  |
|        | MNW                                                                                                    | MN WK AV      | Minimum Week Average                 |                |  |       |            |  |  |  |  |  |  |
|        | WAV                                                                                                    | WKLY AVG      | Weekly Arithmetic Average            |                |  |       |            |  |  |  |  |  |  |
|        | WGE                                                                                                    | WKLY GEO      | Weekly Geometric Average             |                |  |       |            |  |  |  |  |  |  |
|        |                                                                                                    |               |                                      |                |  |       |            |  |  |  |  |  |  |
|        |                                                                                                    |               |                                      |                |  |       |            |  |  |  |  |  |  |
|        |                                                                                                    |               |                                      |                |  |       |            |  |  |  |  |  |  |
|        |                                                                                                    |               |                                      |                |  |       | 12 records |  |  |  |  |  |  |
|        |                                                                                                    |               |                                      |                |  |       |            |  |  |  |  |  |  |
| 🕜 Help | p 🗿                                                                                                    | 🐴 Find        | 🍸 Filter 🛃 Check                     | 🗦 Import       |  | Apply | Close      |  |  |  |  |  |  |

| Ē   | 🛄 Support Table Browser ? X                                          |            |                                                                                      |           |                  |                                |                                  |                  |        |  |  |  |
|-----|----------------------------------------------------------------------|------------|--------------------------------------------------------------------------------------|-----------|------------------|--------------------------------|----------------------------------|------------------|--------|--|--|--|
| S   | Stations PCodes Branches Groups Validation Criteria Tracking Journal |            |                                                                                      |           |                  |                                |                                  |                  |        |  |  |  |
|     | RCode                                                                | s - Result | t codes associated with data record                                                  | 5         |                  |                                |                                  |                  | $\sim$ |  |  |  |
| l í |                                                                      | RCode      | Description                                                                          | Convert T | o Calc Stats? Is | s Non-Detect (Use PCode Limit) | Is Non-Detect (Use Result Limit) | Limit Multiplier |        |  |  |  |
|     | •                                                                    | -          | Negative                                                                             |           |                  |                                |                                  | <null></null>    |        |  |  |  |
|     |                                                                      | Α          | < - Less than                                                                        |           |                  |                                |                                  | <null></null>    |        |  |  |  |
| Ш   |                                                                      | В          | Blank                                                                                |           |                  |                                |                                  | <null></null>    |        |  |  |  |
|     |                                                                      | С          | DPT                                                                                  |           |                  |                                |                                  | <null></null>    |        |  |  |  |
|     |                                                                      | D          | D                                                                                    |           |                  |                                |                                  | <null></null>    |        |  |  |  |
|     |                                                                      | E          | -                                                                                    |           |                  |                                |                                  | <null></null>    |        |  |  |  |
| H.  |                                                                      | F          | ET                                                                                   |           |                  |                                |                                  | <null></null>    |        |  |  |  |
| H   |                                                                      | G          | ETX                                                                                  |           |                  |                                |                                  | <null></null>    |        |  |  |  |
|     |                                                                      | н          | <qx< td=""><td></td><td></td><td></td><td></td><td><null></null></td><td></td></qx<> |           |                  |                                |                                  | <null></null>    |        |  |  |  |
|     |                                                                      | I          | > - Greater Than                                                                     |           |                  |                                |                                  | <null></null>    |        |  |  |  |
|     |                                                                      | J          | J                                                                                    |           |                  |                                |                                  | <null></null>    |        |  |  |  |
|     |                                                                      | К          | Т                                                                                    |           |                  |                                |                                  | <null></null>    |        |  |  |  |
|     |                                                                      | L          | ব                                                                                    |           |                  |                                |                                  | <null></null>    |        |  |  |  |
|     |                                                                      | М          | PT                                                                                   |           |                  |                                |                                  | <null></null>    |        |  |  |  |

?

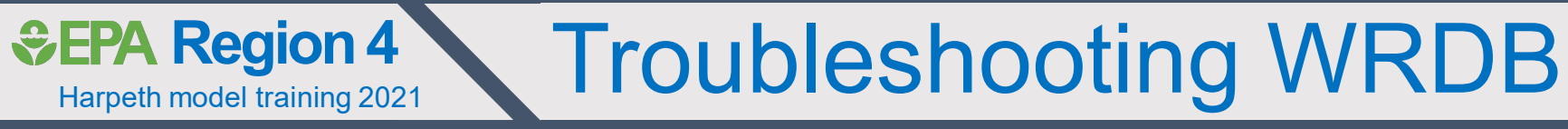

|   | Potential Issue                                                                            |   | Solutions                                                                        |
|---|--------------------------------------------------------------------------------------------|---|----------------------------------------------------------------------------------|
| • | Similar to GIS-databases, moving an existing project file requires a remapping of filepath | • | Avoid moving an existing WRDB project                                            |
| • | Certain actions in WRDB cannot be undone (e.g., deleting working tables)                   | • | Keep a back-up copy of any projects until you are more familiar with the program |
| • | WRDB has lots of pop-up confirmation screens                                               | • | Enable 'Expert Mode' through 'Project Preferences' to minimize pop-up screens    |

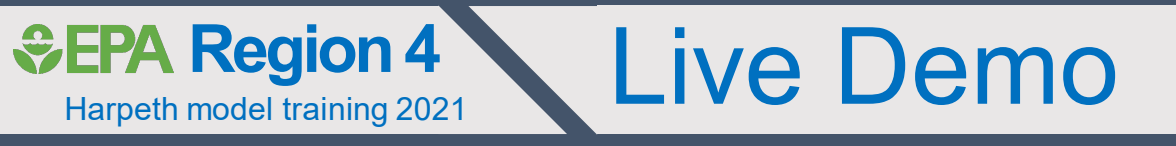

- Restoring the Harpeth River Modeling SQL Lite database (.sdb)
- Loading database as New Project
- Browse / Query / Plot
- Exporting data to other formats

| I I → Desktop                                                                                  |                                                                                                    |                           |                                   |             |                  |        |
|------------------------------------------------------------------------------------------------|----------------------------------------------------------------------------------------------------|---------------------------|-----------------------------------|-------------|------------------|--------|
|                                                                                                |                                                                                                    |                           |                                   |             |                  |        |
|                                                                                                |                                                                                                    |                           |                                   |             |                  |        |
| Name Type                                                                                      | e                                                                                                    | Size                      |                                   |             |                  |        |
| Harpeth_WQ_Model     File       Provided     File       File     App                           | folder<br>blication                                                                                                    | 129,133 KB                |                                   |             |                  |        |
| I → Harpeth_WQ_Mod<br>File Home Share View                                                     | del<br>v                                                                                                    | neth WO Medal             |                                   |             |                  |        |
|                                                                                                | Desktop > Har                                                                                                    | petn_wQ_wodel             |                                   |             |                  |        |
| Name                                                                                           | Туре                                                                                                    | Size                      |                                   |             |                  |        |
| GIS<br>LSPC<br>Model_Utils<br>Report<br>WASP<br>WRDB<br>unins000.dat<br>refile Home<br>← → ∨ ↑ | File folder<br>File folder<br>File folder<br>File folder<br>File folder<br>DAT File<br>Application<br>WASP<br>Share Vie | 2<br>wv<br>▶ Desktop ▶ Ha | 18 KB<br>2,534 KB<br>rpeth_WQ_Mod | el > WASP   | 1                |        |
| Name                                                                                           | ^                                                                                                    | Туре                      |                                   | Size        |                  |        |
| Harpeth_Riv                                                                                    | ver_Modeling                                                                                                    | File fold                 | ler                               |             |                  |        |
| Harpeth_Riv                                                                                    | ver_Modeling.zip                                                                                                    | WinZip                    | File                              | 113,97      | 2 KB             |        |
|                                                                                                | ver_WQ.SOD_IC                                                                                                    | SOD_IC<br>WIF File        | , File                            | 20<br>62 73 | 1 KB<br>2 KB     |        |
|                                                                                                |                                                                                                    |                           |                                   | 02,10       |                  |        |
|                                                                                                | ┇   🛃 📮 🖛                                                                                                    | Harpeth_River_N           | Nodeling                          |             |                  |        |
|                                                                                                | File Home                                                                                                    | e Share Vi                | iew                               |             |                  |        |
|                                                                                                | $\leftarrow \rightarrow \uparrow \uparrow$                                                                              | Harpeth                   | _WQ_Model >                       | WASP > Ha   | arpeth_River_Moo | deling |
|                                                                                                | Name                                                                                                    |                           | Туре                              | e           | Size             | 1      |
| <b>→</b>                                                                                       | Harpeth_Ri                                                                                                    | ver_Modeling.sdb          | SDB                               | File        | 658,440 KB       |        |

## Building new WRDB project from an existing .sdb

| W 🛄      | RDB 6.1                                                                       |                                                                                                    |          |     |
|----------|-------------------------------------------------------------------------------|----------------------------------------------------------------------------------------------------|----------|-----|
| File     | Window Help                                                                   |                                                                                                    |          |     |
| -        | Select Project Workspace                                                      | 🛄 Project Preferences: Harpeth_Data                                                                                                    | ?        | ×   |
| <b>1</b> | New Project                                                                   | Project Database Project Options Application Options                                                                                                    |          |     |
| <b>8</b> | New Project X                                                                 | Database Type: 3 SQLite                                                                                                    | 7        | ~   |
|          | entered below. The name must not be the same as an existing Project. After    | Database Name: 4 C:\Desktop\Harpeth_WQ_Model\WASP\Harpeth_River_Modeling\Harpeth_River_Modeling.sdb                                                            | Brow     | se  |
| ►<br>M   | your database connection information on the first tab, and additional Project | Password:                                                                                                    |          |     |
| 2        | and Application preferences on the second and third tabs.                     | Master Table Name: 5 Master ~                                                                                                    | Creat    | te  |
| -1       | Project Name: Harpeth_Data                                                    | Command Timeout (sec): 30                                                                                                    |          |     |
|          | Description:                                                                  | Note: SQLite tables are all stored inside a single database file. The Username and Password entries are optional and will norm be used for this data provider. | ally not |     |
|          |                                                                               | Test C                                                                                                    | onnectic | on  |
|          |                                                                               | Project Security<br>Supervisor Password (blank to disable security):                                                                                           |          | 7   |
|          | 2 OK Cancel                                                                   |                                                                                                    |          |     |
|          |                                                                               | <ul> <li>Ø Неір</li> <li>ОК</li> </ul>                                                                                                    | Cane     | cel |

DB type = SQLite database (.sdb)

EPA Region 4

Harpeth model training 2021

- DB name = filepath for existing "Harpeth\_River\_Modeling.sdb"
- Master Table is required by WRDB (select "Master"), but note, this is not used

# Accessing support tables

| 🛄 WI | Ĵ WRDB 6.0 - FFrk_WASP_Input in WRDB Project Workspace<br>File Edit Select Ou <u>tput Window</u> Help |        |                     |                  |          |          |                         |       |       |      |                                  |        |               |              |           |         |            |                                 |               |                  |                   |                 |                 |  |  |  |
|------|----------------------------------------------------------------------------------------------------|--------|---------------------|------------------|----------|----------|-------------------------|-------|-------|------|----------------------------------|--------|---------------|--------------|-----------|---------|------------|---------------------------------|---------------|------------------|-------------------|-----------------|-----------------|--|--|--|
| File | Edit                                                                                                  | Sel    | ect Output          | Window           | He       | lp       |                         |       |       |      |                                  |        |               |              |           |         |            |                                 |               |                  |                   |                 |                 |  |  |  |
| 0pen | Prefs E                                                                                               | Explr  | 🛍 🙀 I<br>New Work M | 🙀 📑<br>Istr Supt | ExtD     | ata Er   | ntry [                  | 🔀 📑   | t SB1 | 19 D | ▶ 🛄<br>wn WQI                    | All Rn | ng Adv S      | iQL Sho      | w RptS    | P RptS  | RptP Ti    | ∰ <mark>∯ I</mark><br>me Dep Si | ≮⊈ (<br>cat G | 👌 🧼<br>IS Expt S | 🚽 🛛 🧭<br>ave Help | 5               |                 |  |  |  |
|      |                                                                                                    |        |                     |                  |          |          |                         |       |       |      |                                  |        |               |              |           |         |            |                                 |               |                  |                   |                 |                 |  |  |  |
|      | 🧮 Npd                                                                                                 | les [V | Vorking Table]      |                  |          |          |                         |       |       |      |                                  |        | ?             | x            |           |         |            |                                 |               |                  |                   |                 |                 |  |  |  |
|      | Station                                                                                               | n ID   | Date/Time           | PCode            | LEW      | Depth    | Асу                     | CCode | S     | LO   | R Re:                            | sult   | Val Trk II    |              |           |         |            |                                 |               |                  |                   |                 |                 |  |  |  |
|      | KY0020                                                                                                | 001    | 01/01/2000 00:00    | CBOD5            |          |          |                         |       |       |      | 12.00000                         |        |               |              |           |         |            |                                 |               |                  |                   |                 |                 |  |  |  |
|      | KY0020001 01/31/2000 00:00 CBOD5                                                                      |        |                     |                  |          |          |                         |       |       |      | 12.0                             | 0000 [ |               |              |           |         |            |                                 |               |                  |                   |                 |                 |  |  |  |
|      | KY0020                                                                                                | 001    | 02/01/2000 00:00    |                  |          |          |                         |       |       |      |                                  |        |               |              |           |         |            |                                 |               |                  |                   |                 |                 |  |  |  |
|      | KY0020                                                                                                | 001    | 02/29/2000 00:00    |                  |          | <u></u>  | 킖 Support Table Browser |       |       |      |                                  |        |               |              |           |         |            |                                 |               |                  |                   |                 |                 |  |  |  |
|      | KY0020                                                                                                | 001    | 03/01/2000 00:00    | CBOD5            |          |          |                         |       | Stat  | ions | PCodes                           | Branc  | hes Gro       | ups Va       | alidation | Criteri | a Trackin  | g Journal                       |               |                  |                   |                 |                 |  |  |  |
|      | KY0020001 03/31/2000 00:00 CBOD5                                                                      |        |                     |                  |          |          |                         |       |       |      | DCada                            |        |               | un al unia I | Mama      |         | Linita     | Test M                          | athad         | Dat Limit        | Cia Fias          | Min. Linsit     | Max, Limit      |  |  |  |
|      | KY0020                                                                                                | 001    | 04/01/2000 00:00    | CBOD5            |          |          |                         |       | -     |      |                                  | ATO    |               | Andrysis i   | vame      |         | Units      | restm                           | eulou         | Det. Limit       | Sig Figs          | Min, Limit      | Max, Limit      |  |  |  |
|      | KY0020                                                                                                | 001    | 04/30/2000 00:00    | CBOD5            |          |          |                         |       | 1     | _    |                                  | AIR    |               |              |           |         | aeg c      |                                 |               | 0                | 2                 | <inuii></inuii> |                 |  |  |  |
|      | KY0020                                                                                                | 001    | 05/01/2000 00:00    | CBOD5            |          |          |                         |       |       |      | BOD 1                            | BIO    | chemical U    | xygen D      | emand     |         | mg/L       |                                 |               | 0                | 2                 | <inull></inull> | <inuii></inuii> |  |  |  |
|      | KY0020                                                                                                | 001    | 05/31/2000 00:00    | CBOD5            |          |          |                         |       | _     |      | CBOD5                            | BOI    | D 5-day ca    | rbonace      | ous 20deg | C       | mg/L       |                                 |               | 0                | 5                 | <null></null>   | <null></null>   |  |  |  |
|      | 🕜 He                                                                                                  | lp     | Options             | Show f           | irst 100 | 0 record | ds v                    |       | _     |      | CHLA                             | Chl    | Chlorophyll-a |              |           |         | mg/L       |                                 |               | 0                | 5                 | <null></null>   | <null></null>   |  |  |  |
|      |                                                                                                    |        |                     |                  |          |          |                         |       | _     |      | CLOUD CO                         | /E CLC | OUD COVE      | R            |           |         | proportion |                                 |               |                  | 2                 | <null></null>   | <null></null>   |  |  |  |
|      |                                                                                                    |        |                     |                  |          |          |                         |       |       |      | DEW POIN                         | DE\    | W POINT       |              |           |         | deg C      |                                 |               | 0                | 2                 | <null></null>   | <null></null>   |  |  |  |
|      |                                                                                                    |        |                     |                  |          |          |                         |       |       |      | DIP                              | Dis    | solved Ino    | rganic Ph    | nosphorus |         | mg/L       |                                 |               | 0                | 2                 | <null></null>   | <null></null>   |  |  |  |
|      |                                                                                                    |        |                     |                  |          |          |                         |       |       |      | DO                               | Ox     | ygen disso    | lved         |           |         | mg/L       |                                 |               | 0                | 5                 | <null></null>   | <null></null>   |  |  |  |
|      |                                                                                                    |        |                     |                  |          |          |                         |       |       |      | DON                              | Dis    | solved Org    | anic Nitr    | ogen      |         | mg/L       |                                 |               | 0                | 2                 | <null></null>   | <null></null>   |  |  |  |
|      |                                                                                                    |        |                     |                  |          |          |                         |       |       |      | DOP                              | Dis    | solved Org    | anic Pho     | sphorus   |         | mg/L       |                                 |               | 0                | 2                 | <null></null>   | <null></null>   |  |  |  |
|      |                                                                                                    |        |                     |                  |          |          |                         |       |       |      | FLOW                             | Flo    | w in condu    | it CMS       |           |         | CMS        |                                 |               | 0                | 5                 | <null></null>   | <null></null>   |  |  |  |
|      |                                                                                                    |        |                     |                  |          |          |                         |       |       | NH3  | H3 Nitrogen ammonia total [as N] |        |               |              |           | mg/L    |            |                                 | 0             | 5                | <null></null>     | <null></null>   |                 |  |  |  |
|      |                                                                                                    |        |                     |                  |          |          |                         |       |       |      | NO3                              | Nitr   | rate          |              |           |         | mg/L       |                                 |               | 0                | 2                 | <null></null>   | <null></null>   |  |  |  |
|      |                                                                                                    |        |                     |                  |          |          |                         |       |       |      |                                  |        |               |              |           |         |            |                                 |               |                  |                   |                 |                 |  |  |  |

EPA Region 4

Harpeth model training 2021

 Working and support tables can be accessed via the ribbon

 CCode and RCode tables accessed via the 'Validation' tab in pop-up

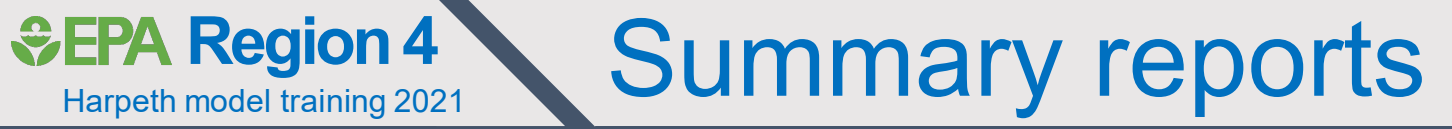

| 🚊 WRDB   | 6.0 - FFrk_V                     | VASP_Ir | nput in WRDB Pr | Summarize by         Station & Parameter         Cut-Sintr+R         Parameter         Cut-Sintr+R         Parameter         Parameter         Cut-Sintr+R         Parameter         Parameter         Par |         |                   |   |         |                                                                     |           |                       |                                 |                               |                               |       |          |          |          |                  |                  |                  |  |
|----------|----------------------------------|---------|-----------------|----------------------------------------------------------------------------------------------------|---------|-------------------|---|---------|---------------------------------------------------------------------|-----------|-----------------------|---------------------------------|-------------------------------|-------------------------------|-------|----------|----------|----------|------------------|------------------|------------------|--|
| File E   | e Edit Select Output Window Help |         |                 |                                                                                                    |         |                   |   |         |                                                                     |           |                       |                                 |                               |                               |       |          |          |          |                  |                  |                  |  |
| 10 🔮     | 7 🕒                              | 2       | Reports         |                                                                                                    | •       | Summarize by      | • |         | Station & Parameter                                                 | Ctrl+S    | hift+A                | 🗟   🗠 🗠 🗠 🔍 🚽                   | اچا 🚸                         | 0                             |       |          |          |          |                  |                  |                  |  |
| Open Pre | fs Explr                         | Ne 🛄    | Graphs          |                                                                                                    | •       | Sort by           | • |         | Parameter & Station                                                 | Ctrl+S    | hift+R                | ptP Time Dep Scat GIS Ex        | pt Save                       | Help                          |       |          |          |          |                  |                  |                  |  |
|          |                                  | 0       | GIS Maps        | Ctrl+G                                                                                                    |         | Screen by         |   | · 🗟     | CCode, PCode & Station                                              |           |                       |                                 |                               |                               |       |          |          |          |                  |                  |                  |  |
|          | Mp                               | del 🕡   | R Scripts       |                                                                                                    | •       | Custom Reports    | • |         | Stat Prepare report s                                               | ummariz   | ing data by pa        | / parameter code and station ID |                               |                               |       |          |          |          |                  |                  |                  |  |
|          | Statio                           | n I     | Export          |                                                                                                    | •       | bepar ney coole o |   |         | Parameter Ctrl+Sh                                                   |           | hift+P                |                                 |                               |                               |       |          |          |          |                  |                  |                  |  |
|          | KY002                            |         | Save to Table   | Ctrl+S                                                                                                    |         |                   |   |         | CCode & RCode                                                       |           |                       |                                 |                               |                               |       |          |          |          |                  |                  |                  |  |
|          | KY002                            |         | 2/01/2000 00:00 | CBOD5                                                                                                    | _       |                   |   |         |                                                                     |           | 🧮 Summa               | arize by Station and Parame     | eter                          |                               |       |          |          |          |                  |                  |                  |  |
|          | KY002                            | 0001 0  | 2/29/2000 00:00 | CBOD5                                                                                                    |         |                   |   |         | Parameter Excursions<br>Comparative Statistics<br>Data Availability | .         | Ctation               | Ctation Name                    | DCada                         | Davameter Name                | Unite | No. Ohe  | Maan     | Min      | Max              | First Data       | Last Data        |  |
|          | KY002                            | 0001 0  | 3/01/2000 00:00 | CBOD5                                                                                                    |         |                   |   |         |                                                                     | s         | Station               | Ja Crange STR                   | FLOW                          | Flow in conduit CMS           | CMS   | NO. ODS. | neall    | P10      | PidX             | 01/01/2000 00:00 | 12/21/2010 00:00 |  |
|          | KY002                            | 0001 0  | 3/31/2000 00:00 | CBOD5                                                                                                    |         |                   |   |         |                                                                     | K10020001 |                       | T LOW                           |                               | CM3                           | 605   | 0.03296  | 0.01/53  | 0.10673  | 01/01/2000 00.00 | 12/31/2010 00.00 |                  |  |
|          | KY002                            | 0001 0  | 4/01/2000 00:00 | CBOD5                                                                                                    |         |                   |   | 7.00000 |                                                                     | KY0020001 | La Grange STP         | NH3                             | Nitrogen ammonia total [as N] | mg/L                          | 605   | 0.47031  | 0.14000  | 10.50000 | 01/01/2000 00:00 | 12/31/2010 00:00 |                  |  |
|          | KY002                            | 0001 0  | 4/30/2000 00:00 | CBOD5                                                                                                    |         |                   |   |         | 7.00000                                                             |           | KY0020001             | La Grange STP                   | NOX                           | Nitrite plus Nitrate          | mg/L  | 605      | 15.13158 | 2.11361  | 25.57333         | 01/01/2000 00:00 | 12/31/2010 00:00 |  |
|          | KY002                            | 0001 0  | 5/01/2000 00:00 | CBOD5                                                                                                    |         |                   |   |         | 6.00000                                                             |           | KY0020001             | La Grange STP                   | TN                            | Nitrogen Total [as N]         | mg/L  | 605      | 17.49334 | 2.52781  | 29.01000         | 01/01/2000 00:00 | 12/31/2010 00:00 |  |
|          | KY002                            | 0001 0  | 5/31/2000 00:00 | CBOD5                                                                                                    |         |                   |   |         | 6.00000                                                             | <b>~</b>  | KY0025194             | Jeffersontown WQTC MSD          | FLOW                          | Flow in conduit CMS           | CMS   | 1,545    | 0.15732  | 0.06527  | 0.78325          | 01/01/2000 00:00 | 12/31/2010 00:00 |  |
|          | 🙆 He                             | elp     | Options         | Show fi                                                                                                    | rst 100 | 0 records 🗸       |   |         | C                                                                   | lose      | KY0025194             | Jeffersontown WQTC MSD          | NH3                           | Nitrogen ammonia total [as N] | mg/L  | 1,545    | 0.90229  | 0.05000  | 14.90000         | 01/01/2000 00:00 | 12/31/2010 00:00 |  |
|          |                                  |         |                 |                                                                                                    |         |                   |   |         |                                                                     |           | KY0025194             | Jeffersontown WQTC MSD          | NOX                           | Nitrite plus Nitrate          | mg/L  | 1,545    | 8.18503  | 0.20267  | 19.66000         | 01/01/2000 00:00 | 12/31/2010 00:00 |  |
|          |                                  |         |                 |                                                                                                    |         |                   |   |         |                                                                     |           | KY0025194             | Jeffersontown WQTC MSD          | TN                            | Nitrogen Total [as N]         | mg/L  | 1,545    | 9.59920  | 0.28800  | 20.00000         | 01/01/2000 00:00 | 12/31/2010 00:00 |  |
|          |                                  |         |                 |                                                                                                    |         |                   |   |         |                                                                     |           | KY0029416             | McNeely Lake WQTC MSD           | FLOW                          | Flow in conduit CMS           | CMS   | 1,032    | 0.00434  | 0.00039  | 0.03767          | 01/01/2000 00:00 | 12/31/2010 00:00 |  |
|          |                                  |         |                 |                                                                                                    |         |                   |   |         |                                                                     |           | KY0029416             | McNeely Lake WQTC MSD           | NH3                           | Nitrogen ammonia total [as N] | mg/L  | 1,032    | 0.60995  | 0.00600  | 7.00000          | 01/01/2000 00:00 | 12/31/2010 00:00 |  |
|          |                                  |         |                 |                                                                                                    |         |                   |   |         |                                                                     | KY0029416 | McNeely Lake WQTC MSD | NOX                             | Nitrite plus Nitrate          | mg/L                          | 1,032 | 15.61340 | 0.21965  | 24.92020 | 01/01/2000 00:00 | 12/31/2010 00:00 |                  |  |
|          |                                  |         |                 |                                                                                                    |         |                   |   |         |                                                                     |           | KY0029416             | McNeely Lake WQTC MSD           | TN                            | Nitrogen Total [as N]         | mg/L  | 1,032    | 20.22678 | 0.28198  | 32.00000         | 01/01/2000 00:00 | 12/31/2010 00:00 |  |
|          |                                  |         |                 |                                                                                                    |         |                   |   |         |                                                                     |           |                       |                                 |                               |                               |       |          |          |          |                  |                  |                  |  |

- Summary reports can be generated based on working table or queried data
- Provides basic summary statistics

### **EPA Region 4** Harpeth model training 2021 Data availability reports

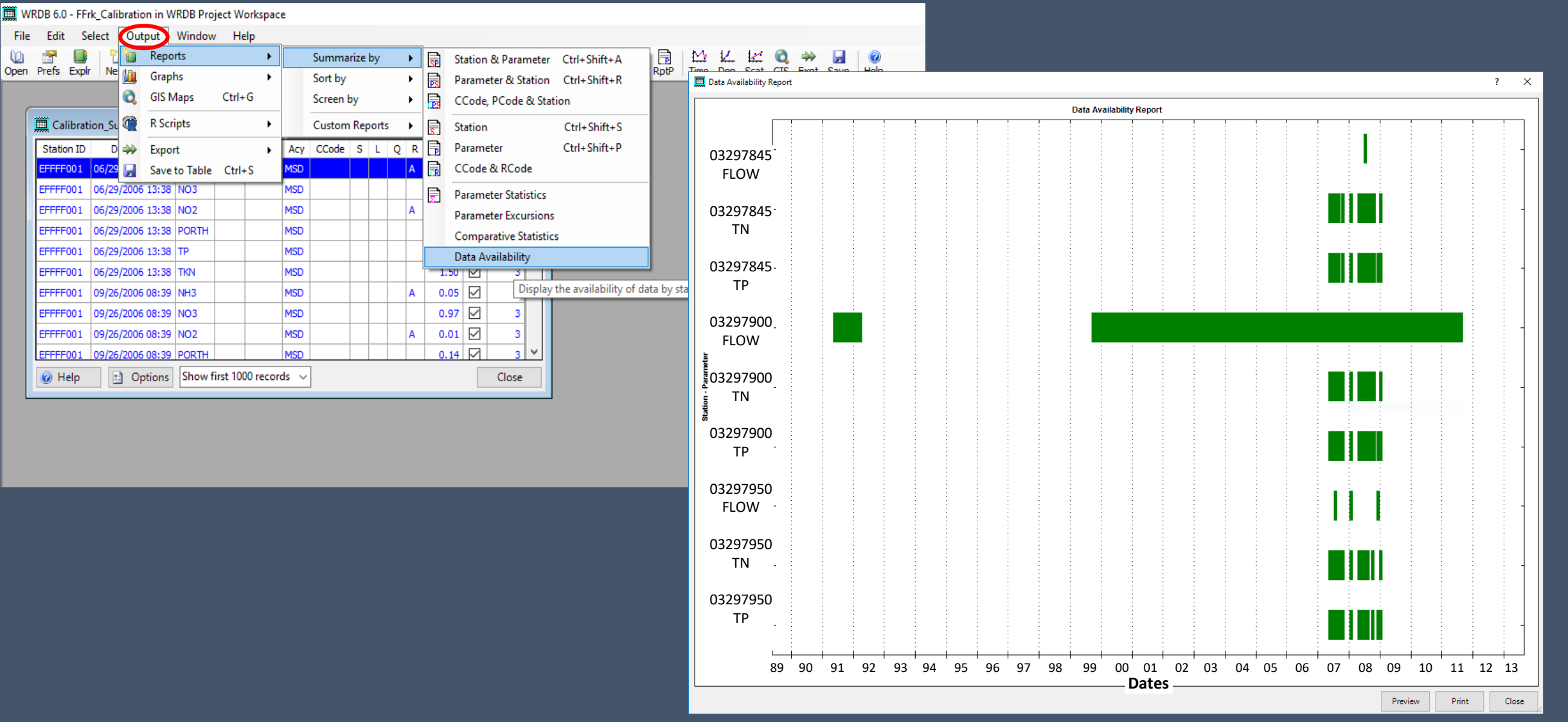

Can also generate data availability (inventory) reports to quickly identify data gaps

| File Edit Select Output Window Help                                                                                                    |                                                                                                    |              |
|----------------------------------------------------------------------------------------------------|----------------------------------------------------------------------------------------------------|--------------|
| 🕡 🚰 📑 🎦 🐺 🔀 🧱 📰   🎟 😨 🗊 🐖 + 📠 ጨ 🏭 🔐 역 🙂                                                                                                    | ■   📅 🔄   H. H. H. 😧 🔍 🐡 🛃   🥝<br>ow RptSP RptS RptP Time Dep Scat GIS Expt Save Help                 | Data quarias |
| <b>~</b>                                                                                                    |                                                                                                    |              |
| Mpdes [Working Table]                                                                                                    | Advanced Query ? ×                                                                                    | Bata gaonoo  |
| Station ID Date/Time PCode LEW Depth Acy CCode S L Q R Result Val Trk ID A                                                                                                    | Station ID: IN ('KY0020001', 'KY0025194', 'KY0029416')                                                |              |
| KY0020001 01/01/2000 00:00 CEOD5 12.00000 12.000000 12.00000 12.000000 12.000000 12.000000 12.000000 12.000000 12.000000 12.000000 12.000000 12.000000 12.0000000 12.0000000000                                                                                                    | Date-time: ALL Assist                                                                                 |              |
| KY0020001 02/01/2000 00:00 CBOD5 8.0000 C                                                                                                    | PCode: IN ('FLOW', 'NH3', 'NOX', 'TN') Assist                                                         |              |
| KY0020001 02/29/2000 00:00 CBOD5                                                                                                    |                                                                                                    |              |
| KY0020001         03/31/2000         CBOD5         6.00000         0                                                                                                    |                                                                                                    |              |
| KY0020001 04/01/2000 00:00 CBOD5 CBOD5 7.00000                                                                                                    | Result: ALL ASSIST                                                                                    |              |
| KY0020001 04/30/2000 00:00 CBOD5                                                                                                    | More >>                                                                                               |              |
| KY0020001 05/01/2000 00:00 CBOD5 6.00000                                                                                                    | Select from browner and create new result set                                                         |              |
| KY0020001 05/31/2000 00:00 CBOD5                                                                                                    |                                                                                                    |              |
| Ø Help     B Options     Show first 1000 records      Close     Close     Clo | WKDB b.0 - FFIK_WASP_Input in WRDB Project Workspace Save Show SC File Edit Select Output Window Help |              |
|                                                                                                    |                                                                                                    |              |

- Data queries can be initiated on the ribbon
- Copy records to Excel by clicking 'Options' → 'Copy Selected Records'

WRDB 6.0 - FFrk\_WASP\_Input in WRDB Project Workspace

 Don't use 'Ctrl-C' in window; can truncate significant digits

| Npdes [Working Table] |                  |        |          |          |      |       |   |   |   |   |          |     |        |   |
|-----------------------|------------------|--------|----------|----------|------|-------|---|---|---|---|----------|-----|--------|---|
| Station ID            | Date/Time        | PCode  | LEW      | Depth    | Acy  | CCode | s | L | Q | R | Result   | Val | Trk ID | ^ |
| KY0020001             | 01/01/2000 00:00 | CBOD 5 |          |          |      |       |   |   |   |   | 12.00000 |     |        |   |
| KY0020001             | 01/31/2000 00:00 | CBOD5  |          |          |      |       |   |   |   |   | 12.00000 |     |        |   |
| KY0020001             | 02/01/2000 00:00 | CBOD5  |          |          |      |       |   |   |   |   | 8.00000  |     |        |   |
| KY0020001             | 02/29/2000 00:00 | CBOD5  |          |          |      |       |   |   |   |   | 8.00000  |     |        |   |
| KY0020001             | 03/01/2000 00:00 | CBOD5  |          |          |      |       |   |   |   |   | 6.00000  |     |        |   |
| KY0020001             | 03/31/2000 00:00 | CBOD5  |          |          |      |       |   |   |   |   | 6.00000  |     |        |   |
| KY0020001             | 04/01/2000 00:00 | CBOD5  |          |          |      |       |   |   |   |   | 7.00000  |     |        |   |
| KY0020001             | 04/30/2000 00:00 | CBOD5  |          |          |      |       |   |   |   |   | 7.00000  |     |        |   |
| KY0020001             | 05/01/2000 00:00 | CBOD5  |          |          |      |       |   |   |   |   | 6.00000  |     |        |   |
| KY0020001             | 05/31/2000 00:00 | CBOD5  |          |          |      |       |   |   |   |   | 6.00000  |     |        | v |
| 😧 Help                | Options          | Show f | irst 100 | 0 record | ls v |       |   |   |   |   |          |     | Close  |   |

| Station ID                    | Date/Time                                                     | PCode                              | LEW                                    | Depth                       | Acy    | CCode    | S | L | Q | R | Result  | Val | Trk ID |
|-------------------------------|---------------------------------------------------------------|------------------------------------|----------------------------------------|-----------------------------|--------|----------|---|---|---|---|---------|-----|--------|
| Y0020001                      | 01/01/2000 00:00                                              | FLOW                               |                                        |                             |        |          |   |   |   |   | 0.03098 |     |        |
| Y0020001                      | 01/31/2000 00:00                                              | FLOW                               |                                        |                             |        |          |   |   |   |   | 0.03098 |     |        |
| Y0020001                      | 02/01/2000 00:00                                              | FLOW                               |                                        |                             |        |          |   |   |   |   | 0.03483 |     |        |
| Y0020001                      | 02/29/2000 00:00                                              | FLOW                               |                                        |                             |        |          |   |   |   |   | 0.03483 |     |        |
| Y0020001                      | 03/01/2000 00:00                                              | FLOW                               |                                        |                             |        |          |   |   |   |   | 0.03251 |     |        |
| Y0020001                      | 03/31/2000 00:00                                              | FLOW                               |                                        |                             |        |          |   |   |   |   | 0.03251 |     |        |
| Y0020001                      | 04/01/2000 00:00                                              | FLOW                               |                                        |                             |        |          |   |   |   |   | 0.02817 |     |        |
| Y0020001                      | 04/30/2000 00:00                                              | FLOW                               |                                        |                             |        |          |   |   |   |   | 0.02817 |     |        |
| Y0020001                      | 05/01/2000 00:00                                              | FLOW                               |                                        |                             |        |          |   |   |   |   | 0.02484 |     |        |
| Y0020001                      | 05/31/2000 00:00                                              | FLOW                               |                                        |                             |        |          |   |   |   |   | 0.02484 |     |        |
| Y0020001                      | 06/01/2000 00:00                                              | FLOW                               |                                        |                             |        |          |   |   |   |   | 0.02493 |     |        |
| Y0020001                      | 06/30/2000 00:00                                              | FLOW                               |                                        |                             |        |          |   |   |   |   | 0.02493 |     |        |
| Y0020001                      | 07/01/2000 00:00                                              | FLOW                               |                                        |                             |        |          |   |   |   |   | 0.02208 |     |        |
| Y0020001                      | 07/31/2000 00:00                                              | FLOW                               |                                        |                             |        |          |   |   |   |   | 0.02208 |     |        |
| Y0020001                      | 08/01/2000 00:00                                              | FLOW                               |                                        |                             |        |          |   |   |   |   | 0.02055 |     |        |
| Y0020001                      | 08/31/2000 00:00                                              | FLOW                               |                                        |                             |        |          |   |   |   |   | 0.02055 |     |        |
| Y0020001                      | 09/01/2000 00:00                                              | FLOW                               |                                        |                             |        |          |   |   |   |   | 0.02129 |     |        |
| Y0020001                      | 09/30/2000 00:00                                              | FLOW                               |                                        |                             |        |          |   |   |   |   | 0.02129 |     |        |
| Y0020001                      | 10/01/2000 00:00                                              | FLOW                               |                                        |                             |        |          |   |   |   |   | 0.01906 |     |        |
| WHERE D<br>AND Dta<br>AND (Dt | Ita.Station_ID IN ('H<br>a.PCode IN ('FLOW<br>a.Owner='JMD' O | KY002000<br>/', 'NH3',<br>R Dta.Ow | (IEG_B)<br>1', 'KY<br>'NOX'<br>vner IS | 0025194<br>, 'TN')<br>NULL) | ; 'KY0 | 029416') |   |   |   |   |         |     |        |
|                               |                                                               |                                    | 10                                     |                             |        | Curr 2   |   |   | _ | _ |         | _   |        |
|                               | 673                                                           | Find                               |                                        |                             |        |          |   |   |   |   |         |     |        |
|                               | Y                                                             | Filter                             |                                        |                             |        |          |   |   |   |   |         |     |        |
|                               | A 1                                                           | a .                                |                                        |                             |        |          |   |   |   |   |         |     |        |
|                               | <u></u> ≵↓                                                    | Sort                               |                                        |                             |        |          | _ |   |   |   |         |     |        |
|                               | <b>2↓</b><br>⊑⊒                                               | Sort<br>Copy Sel                   | ected I                                | Records                     |        |          |   |   |   |   |         |     |        |

Edit Table Info...
 Display Record Count

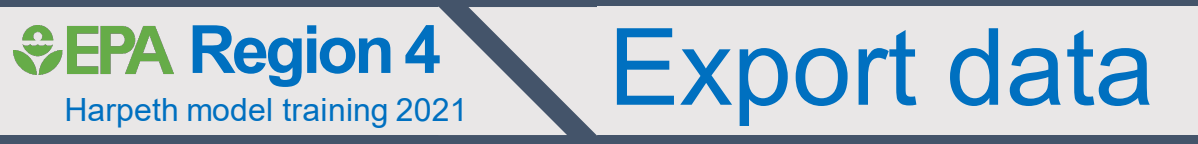

- Can export working tables or data subsets
  - Output  $\rightarrow$  Export
- Export as single file, or multiple files by PCode
- Multiple file formats available

|                                                                              | WRDR 6.1 EFeb Calibration in WRDR Devices Westerness                                                                                                    |  |  |  |  |  |  |  |  |  |  |  |  |  |  |
|------------------------------------------------------------------------------|----------------------------------------------------------------------------------------------------|--|--|--|--|--|--|--|--|--|--|--|--|--|--|
| WRDB 6.1 - FFrk_Calibration in WRDB Project Workspace                        |                                                                                                    |  |  |  |  |  |  |  |  |  |  |  |  |  |  |
| File Edit Select Output Window Help                                          |                                                                                                    |  |  |  |  |  |  |  |  |  |  |  |  |  |  |
| 🔟 🚰 📑 🎦 🔁 🙀 🚰 🦉 🗐 💷 😨 👘 🗰 🕈 📖 4 🖏 4 🖓 4 km 4 km 4 km 4 km 4 km 4 km 4 km 4 k |                                                                                                    |  |  |  |  |  |  |  |  |  |  |  |  |  |  |
| Save As                                                                      |                                                                                                    |  |  |  |  |  |  |  |  |  |  |  |  |  |  |
| File n                                                                       | ame: Calib.txt                                                                                                    |  |  |  |  |  |  |  |  |  |  |  |  |  |  |
| Save as                                                                      | type: Tab-separated Text File (*.txt)                                                                                                    |  |  |  |  |  |  |  |  |  |  |  |  |  |  |
| ∧ Hide Folder:                                                               | Tab-separated Text File (*.txt)<br>Excel Workbook (*.xlsx)<br>Excel 97-2003 Workbook (*.xls)<br>WRDB 4.5 Paradox Table (*.db)<br>dBase Table (*.dbf)<br>Binary Modeling Data (*.bmd)<br>Binary Modeling Data Version 2 (*.bmd2)<br>Watershed Data Management File (*.wdm) |  |  |  |  |  |  |  |  |  |  |  |  |  |  |
|                                                                              | R Data Frame (*.txt)                                                                                                    |  |  |  |  |  |  |  |  |  |  |  |  |  |  |

| DB 6.1 - | FFr                                                                                                    | k_Calil                                                                                                    | bratio                                                                                                    | n in V                                                                                                    | VRDB Proj                                                                                                    | ject Wo                                                                                                    | rkspac                                                                                                    | e                                                                                                    |                                                                                                    |                                                                                                    |                                                                                                    |                                                                                                    |                                                                                                    |                                                                                                    |                                                                                                    |                                                                                                    |                                                                                                    |
|----------|----------------------------------------------------------------------------------------------------|----------------------------------------------------------------------------------------------------|----------------------------------------------------------------------------------------------------|----------------------------------------------------------------------------------------------------|----------------------------------------------------------------------------------------------------|----------------------------------------------------------------------------------------------------|----------------------------------------------------------------------------------------------------|----------------------------------------------------------------------------------------------------|----------------------------------------------------------------------------------------------------|----------------------------------------------------------------------------------------------------|----------------------------------------------------------------------------------------------------|----------------------------------------------------------------------------------------------------|----------------------------------------------------------------------------------------------------|----------------------------------------------------------------------------------------------------|----------------------------------------------------------------------------------------------------|----------------------------------------------------------------------------------------------------|----------------------------------------------------------------------------------------------------|
| Edit     | Se                                                                                                    | elect                                                                                                    | Out                                                                                                    | put                                                                                                    | Window                                                                                                    | Hel                                                                                                    | р                                                                                                    | _                                                                                                    |                                                                                                    |                                                                                                    |                                                                                                    |                                                                                                    |                                                                                                    |                                                                                                    |                                                                                                    |                                                                                                    |                                                                                                    |
| Prefs E  | Explr                                                                                                    | Ne                                                                                                    |                                                                                                    | Repo<br>Grap                                                                                                    | orts<br>hs                                                                                                    |                                                                                                    | *<br>*                                                                                                    | Ent                                                                                                    | ry Del                                                                                                    | Impt                                                                                                    | SB 19                                                                                                    | Dw                                                                                                    | n WQI                                                                                                    | All                                                                                                    | Rng /                                                                                                    | Adv                                                                                                    | SQL                                                                                                    |
|          |                                                                                                    |                                                                                                    | Q                                                                                                    | GIS N                                                                                                    | Maps                                                                                                    | Ctrl+(                                                                                                    | 5                                                                                                    |                                                                                                    |                                                                                                    |                                                                                                    |                                                                                                    |                                                                                                    |                                                                                                    |                                                                                                    |                                                                                                    |                                                                                                    |                                                                                                    |
| 🧮 Calik  | b [W                                                                                                    | /orkin                                                                                                    | Q                                                                                                    | R Scr                                                                                                    | ripts                                                                                                    |                                                                                                    | •                                                                                                    |                                                                                                    |                                                                                                    |                                                                                                    |                                                                                                    |                                                                                                    |                                                                                                    |                                                                                                    | ?                                                                                                    | x                                                                                                    |                                                                                                    |
| Station  | ID                                                                                                    | D                                                                                                    | ⇒>>                                                                                                    | Expo                                                                                                    | rt                                                                                                    |                                                                                                    | •                                                                                                    | 5                                                                                                    | Data Fi                                                                                                    | le                                                                                                    | Ctrl+S                                                                                                    | hift+                                                                                                    | Х                                                                                                    | Val                                                                                                    | Trk ID                                                                                                    | ^                                                                                                    |                                                                                                    |
| EFFFF0   | 01                                                                                                    | 06/29                                                                                                    |                                                                                                    | Save                                                                                                    | to Table                                                                                                    | Ctrl+                                                                                                    | S                                                                                                    | 6                                                                                                    | Multip                                                                                                    | le File                                                                                                    | 5                                                                                                    |                                                                                                    |                                                                                                    |                                                                                                    | 3                                                                                                    | -                                                                                                    |                                                                                                    |
| EFFFF0   | 01                                                                                                    | 06/29                                                                                                    | /2006                                                                                                    | 13:38                                                                                                    | NO3                                                                                                    |                                                                                                    |                                                                                                    |                                                                                                    | LSPC P                                                                                                    | oint S                                                                                                    | ource.                                                                                                    | Exp                                                                                                    | ort to se                                                                                                    | lecte                                                                                                    | d data i                                                                                                    | to a v                                                                                                    | /ariet                                                                                                    |
| EFFFF0   | 01                                                                                                    | 06/29                                                                                                    | /2006                                                                                                    | 13:38                                                                                                    | NO2                                                                                                    |                                                                                                    |                                                                                                    | MSD                                                                                                    |                                                                                                    |                                                                                                    |                                                                                                    | A                                                                                                    | 0.01                                                                                                    | $\sim$                                                                                                    | 3                                                                                                    | 3                                                                                                    |                                                                                                    |
| EFFFF0   | 01                                                                                                    | 06/29                                                                                                    | /2006                                                                                                    | 13:38                                                                                                    | PORTH                                                                                                    |                                                                                                    |                                                                                                    | MSD                                                                                                    |                                                                                                    |                                                                                                    |                                                                                                    |                                                                                                    | 0.13                                                                                                    | $\checkmark$                                                                                                    | 3                                                                                                    | 3                                                                                                    |                                                                                                    |
| EFFFF0   | 01                                                                                                    | 06/29                                                                                                    | /2006                                                                                                    | 13:38                                                                                                    | TP                                                                                                    |                                                                                                    |                                                                                                    | MSD                                                                                                    |                                                                                                    |                                                                                                    |                                                                                                    |                                                                                                    | 0.3150                                                                                                    | $\checkmark$                                                                                                    | 3                                                                                                    | 3                                                                                                    |                                                                                                    |
| EFFFF0   | 01                                                                                                    | 06/29                                                                                                    | /2006                                                                                                    | 13:38                                                                                                    | TKN                                                                                                    |                                                                                                    |                                                                                                    | MSD                                                                                                    |                                                                                                    |                                                                                                    |                                                                                                    |                                                                                                    | 1.50                                                                                                    | $\checkmark$                                                                                                    | 3                                                                                                    | 3                                                                                                    |                                                                                                    |
| EFFFF0   | 01                                                                                                    | 09/26                                                                                                    | /2006                                                                                                    | 08:39                                                                                                    | NH3                                                                                                    |                                                                                                    |                                                                                                    | MSD                                                                                                    |                                                                                                    |                                                                                                    |                                                                                                    | Α                                                                                                    | 0.05                                                                                                    | $\checkmark$                                                                                                    | 3                                                                                                    | 3                                                                                                    |                                                                                                    |
| EFFFF0   | 01                                                                                                    | 09/26                                                                                                    | /2006                                                                                                    | 08:39                                                                                                    | NO3                                                                                                    |                                                                                                    |                                                                                                    | MSD                                                                                                    |                                                                                                    |                                                                                                    |                                                                                                    |                                                                                                    | 0.97                                                                                                    | $\checkmark$                                                                                                    | 3                                                                                                    | 3                                                                                                    |                                                                                                    |
| EFFFF0   | 01                                                                                                    | 09/26                                                                                                    | /2006                                                                                                    | 08:39                                                                                                    | NO2                                                                                                    |                                                                                                    |                                                                                                    | MSD                                                                                                    |                                                                                                    |                                                                                                    |                                                                                                    | Α                                                                                                    | 0.01                                                                                                    | $\checkmark$                                                                                                    | 3                                                                                                    | 3                                                                                                    |                                                                                                    |
| EFFFF0   | 01                                                                                                    | 09/26                                                                                                    | /2006                                                                                                    | 08:39                                                                                                    | PORTH                                                                                                    |                                                                                                    |                                                                                                    | MSD                                                                                                    |                                                                                                    |                                                                                                    |                                                                                                    |                                                                                                    | 0.14                                                                                                    | $\checkmark$                                                                                                    | 3                                                                                                    | ×                                                                                                    |                                                                                                    |
| 🕜 Hel    | lp                                                                                                    | 0                                                                                                    | ) Op                                                                                                    | tions                                                                                                    | Show f                                                                                                    | irst 1000                                                                                                    | ) recor                                                                                                    | ds ~                                                                                                    | ]                                                                                                    |                                                                                                    |                                                                                                    |                                                                                                    |                                                                                                    |                                                                                                    | Close                                                                                                    | e                                                                                                    |                                                                                                    |
|          | DB 6.1 -<br>Edit<br>Prefs E<br>Station<br>EFFFF0<br>EFFFF0<br>EFFFF0<br>EFFFF0<br>EFFFF0<br>EFFFF0<br>EFFFF0<br>EFFFF0<br>EFFFF0<br>EFFFF0 | DB 6.1 - FFr<br>Edit Se<br>Prefs Explr<br>Calib (W<br>Station ID<br>EFFFF001<br>EFFFF001<br>EFFFF001<br>EFFFF001<br>EFFFF001<br>EFFFF001<br>EFFFF001<br>EFFFF001<br>EFFFF001<br>EFFFF001 | DB 6.1 - FFrk_Cali         Edit       Select         Prefs       Explr         Ne         Station ID       D         EFFFF001       06/29         EFFFF001       06/29         EFFFF001       06/29         EFFFF001       06/29         EFFFF001       06/29         EFFFF001       06/29         EFFFF001       06/29         EFFFF001       06/29         EFFFF001       06/29         EFFFF001       09/26         EFFFF001       09/26         EFFFF001       09/26         EFFFF001       09/26         EFFFF001       09/26         EFFFF001       09/26         EFFFF001       09/26         EFFFF001       09/26         EFFFF001       09/26         EFFFF001       09/26         EFFFF001       09/26 | DB 6.1 - FFrk_Calibratio Edit Select Prefs Explr Ne  Calib [Workin Calib [Workin Calib | DB 6.1 - FFrk_Calibration in V         Edit       Select       Output         Prefs       Explr       Ne       Grap         Prefs       Explr       Ne       Grap         Q       GIS N       Q       GIS N         Q       Calib [Workin       Q       R Scr         Station ID       D       →       Expo         EFFFF001       06/29/2006 13:38       EFFFF001       06/29/2006 13:38         EFFFF001       06/29/2006 13:38       EFFFF001       06/29/2006 13:38         EFFFF001       06/29/2006 13:38       EFFFF001       09/26/2006 08:39         EFFFF001       09/26/2006 08:39       EFFFF001       09/26/2006 08:39         EFFFF001       09/26/2006 08:39       EFFFF001       09/26/2006 08:39         EFFFF001       09/26/2006 08:39       EFFFF001       09/26/2006 08:39         EFFFF001       09/26/2006 08:39       EFFFF001       09/26/2006 08:39 | DB 6.1 - FFrk_Calibration in WRDB Proj         Edit       Select       Output       Window         Prefs       Explr       Ne       Graphs         GIS Maps       GIS Maps         Calib [Workin       R Scripts         Station ID       D       Save to Table         EFFFF001       06/29/2006       13:38       NO3         EFFFF011       06/29/2006       13:38       NO2         EFFFF011       06/29/2006       13:38       PORTH         EFFFF011       06/29/2006       13:38       NO3         EFFFF011       06/29/2006       13:38       NO4         EFFFF011       06/29/2006       13:38       NO4         EFFFF011       09/26/2006       08:39       NH3         EFFFF011       09/26/2006       08:39       NO3         EFFFF011       09/26/2006       08:39       NO2         EFFFF011       09/26/2006       08:39       NO2         EFFFF011       09/26/2006       08:39       NO2         EFFFF011       09/26/2006       08:39       NO2         EFFFF011       09/26/2006       08:39       NO2         EFFFF011       09/26/2006       08:39       NO2 | DB 6.1 - FFrk_Calibration in WRDB Project Wo         Edit Select       Output Window Hell         Prefs       Explr       Ne       Reports         Prefs       Explr       Ne       Graphs       Ctrl+0         Calib [Working       R Scripts       Save to Table       Ctrl+0         Station ID       D       Save to Table       Ctrl+1         EFFFF001       06/29/2006       13:38       NO3       Ctrl+1         EFFFF01       06/29/2006       13:38       NO2       Ctrl+1         EFFFF01       06/29/2006       13:38       NO2       Ctrl+1         EFFFF01       06/29/2006       13:38       NO2       Ctrl+1         EFFFF01       06/29/2006       13:38       NO2       Ctrl+1         EFFFF01       06/29/2006       13:38       NO2       Ctrl+1         EFFFF01       06/29/2006       13:38       NO2       Ctrl+1         EFFFF01       09/26/2006       08:39       NO3       Ctrl+1         EFFFF01       09/26/2006       08:39       NO3       Ctrl+1         EFFFF01       09/26/2006       08:39       NO3       Ctrl+1         EFFFF01       09/26/2006       08:39< | DB 6.1 - FFrk_Calibration in WRDB Project Workspace         Edit       Select       Output       Window       Help         Prefs       Explr       Ne       Graphs       >         Graphs       GIS Maps       Ctrl+G         Calib [Workin       R Scripts       >         Station ID       D       ⇒       Export       >         EFFFF001       06/29/2006       13:38       NO3           EFFFF011       06/29/2006       13:38       NO2            EFFFF011       06/29/2006       13:38       NO2             EFFFF011       06/29/2006       13:38       NO2             EFFFF011       06/29/2006       13:38       NO2             EFFFF011       06/29/2006       13:38       TP             EFFFF011       09/26/2006       08:39       NO3             EFFFF011       09/26/2006       08:39       NO3             EFFFF011       09/26/2006       08:39 | DB 6.1 - FFrk_Calibration in WRDB Project Workspace         Edit       Select       Output       Window       Help         Prefs       Explr       Ne       Graphs       Fregorts       Fregorts | DB 6.1 - FFrk_Calibration in WRDB Project Workspace         Edit       Select       Output       Window       Help         Prefs       Explr       Ne       Graphs       Entry       Del         Prefs       Explr       Ne       Graphs       Entry       Del         Image: Calib [Workin       Image: Ctrl+G       Image: Ctrl+G       Image: Ctrl+G       Image: Ctrl+G         Station ID       D       Image: Ctrl+G       Image: Ctrl+G       Image: Ctrl+G       Image: Ctrl+G         EFFFF001       06/29       Image: Ctrl+G       Image: Ctrl+G       Image: Ctrl+G       Image: Ctrl+G         EFFFF01       06/29/2006       13:38       NO3       Image: Ctrl+G       Image: Ctrl+G         EFFFF01       06/29/2006       13:38       NO2       Image: Ctrl+G       Image: Ctrl+G         EFFFF01       06/29/2006       13:38       NO2       Image: Ctrl+G       Image: Ctrl+G         EFFFF01       06/29/2006       13:38       NO2       Image: Ctrl+G       Image: Ctrl+G         EFFFF01       06/29/2006       13:38       NO2       Image: Ctrl+G       Image: Ctrl+G         EFFFFF01       09/26/2006       08:39       NO3       Image: Ctrl+G       Image: Ctrl+G | DB 6.1 - FFrk_Calibration in WRDB Project Workspace         Edit       Select       Output       Window       Help         Prefs       Explr       Ne       Graphs       Prefs       Prefs       Explr       Prefs       Graphs       Prefs       Prefs       Entry       Del       Impt         Calib [Workin       Calib [Workin       Calib [Workin       R Scripts       Prefs       Prefs       Multiple Files         EFFFF001       06/29       Save to Table       Ctrl+S       Prefs       Multiple Files         EFFFF01       06/29/2006       13:38       NO3       Impt       Impt       Impt         EFFFF01       06/29/2006       13:38       NO2       Impt       Impt       Impt       Impt         EFFFF01       06/29/2006       13:38       NO2       Impt       Impt       Impt       Impt       Impt         EFFFF01       06/29/2006       13:38       NO2       Impt       Impt       Impt       Impt       Impt       Impt       Impt       Impt       Impt       Impt       Impt       Impt       Impt       Impt       Impt       Impt       Impt       Impt       Impt       Impt       Impt       Impt       Impt       Impt | DB 6.1 - FFrk_Calibration in WRDB Project Workspace         Edit       Select       Output       Window       Help         Prefs       Expirts       Implement       Entry       Del       Implement       SEIP         Implement       GIS Maps       Ctrl+G       Implement       Entry       Del       Implement       SEIP         Implement       GIS Maps       Ctrl+G       Implement       Implement       SEIP         Station ID       D       Implement       Export       Implement       SEIP         EFFFF001       06/29       Save to Table       Ctrl+S       Implement       SeiP         EFFFF01       06/29/2006       13:38       NO3       Implement       SeiP       Implement         EFFFF01       06/29/2006       13:38       NO2       Implement       SeiP       Implement       SeiP         EFFFF01       06/29/2006       13:38       NO2       Implement       MSD       Implement       Implement         EFFFF01       06/29/2006       13:38       NO2       Implement       Implement       Implement         EFFFF01       06/29/2006       13:38       TP       Implement       Implement       Implement         EFFFF01 | DB 6.1 - FFrk_Calibration in WRDB Project Workspace         Edit Select       Output       Window       Help         Image: Select       Output       Reports       Image: Select       Image: Select       Image: Sel | DB 6.1 - FFrk_Calibration in WRDB Project Workspace         Edit Select       Output       Window       Help         Image: Select Prefs Explr       Reports       Image: Select Graphs       Image: Select Graphs       Ima | DB 6.1 - FFrk_Calibration in WRDB Project Workspace         Edit Select       Output Window Help         Prefs Explr       Reports       Impt SB 19 Dwn WQI All         Graphs       GIS Maps       Ctrl+G         GIS Maps       Ctrl+G         Station ID       Prefs Explr       R Scripts         Station ID       Descripts       Multiple Files       Val         EFFFF001       06/29/2006 13:38       NO3       Impt SB 19       Val         EFFFF01       06/29/2006 13:38       NO3       Impt SB 19       Val         EFFFF01       06/29/2006 13:38       NO3       Impt SB 19       Val         EFFFF01       06/29/2006 13:38       NO3       Impt SB 19       Val         EFFFF01       06/29/2006 13:38       NO2       MSD       Impt SB 10       Impt SB 10         EFFFF01       06/29/2006 13:38       TP       MSD       Impt SB 10       Impt SB 100       Impt SB 10         EFFFF01       06/29/2006 13:38       TP       MSD       Impt SB 10       Impt SB 10       Impt SB 100         EFFFF01       06/29/2006 13:38       TN       Impt SB 10       Impt SB 10       Impt SB 10       Impt SB 100       Impt SB 100         EFFFF01 | DB 6.1 - FFrk_Calibration in WRDB Project Workspace         Edit       Select       Output       Window       Help         Image: Select       Output       Window       Help         Image: Select       Output       Reports       Image: Select       Image: Select | DB 6.1 - FFrk_Calibration in WRDB Project Workspace         Edit       Select       Output       Window       Help         Image: Select       Output       Window       Help         Image: Select       Graphs       Image: Select       Image: Select |

臝

F U Ope

# Accessing graph functions

EPA Region 4

Harpeth model training 2021

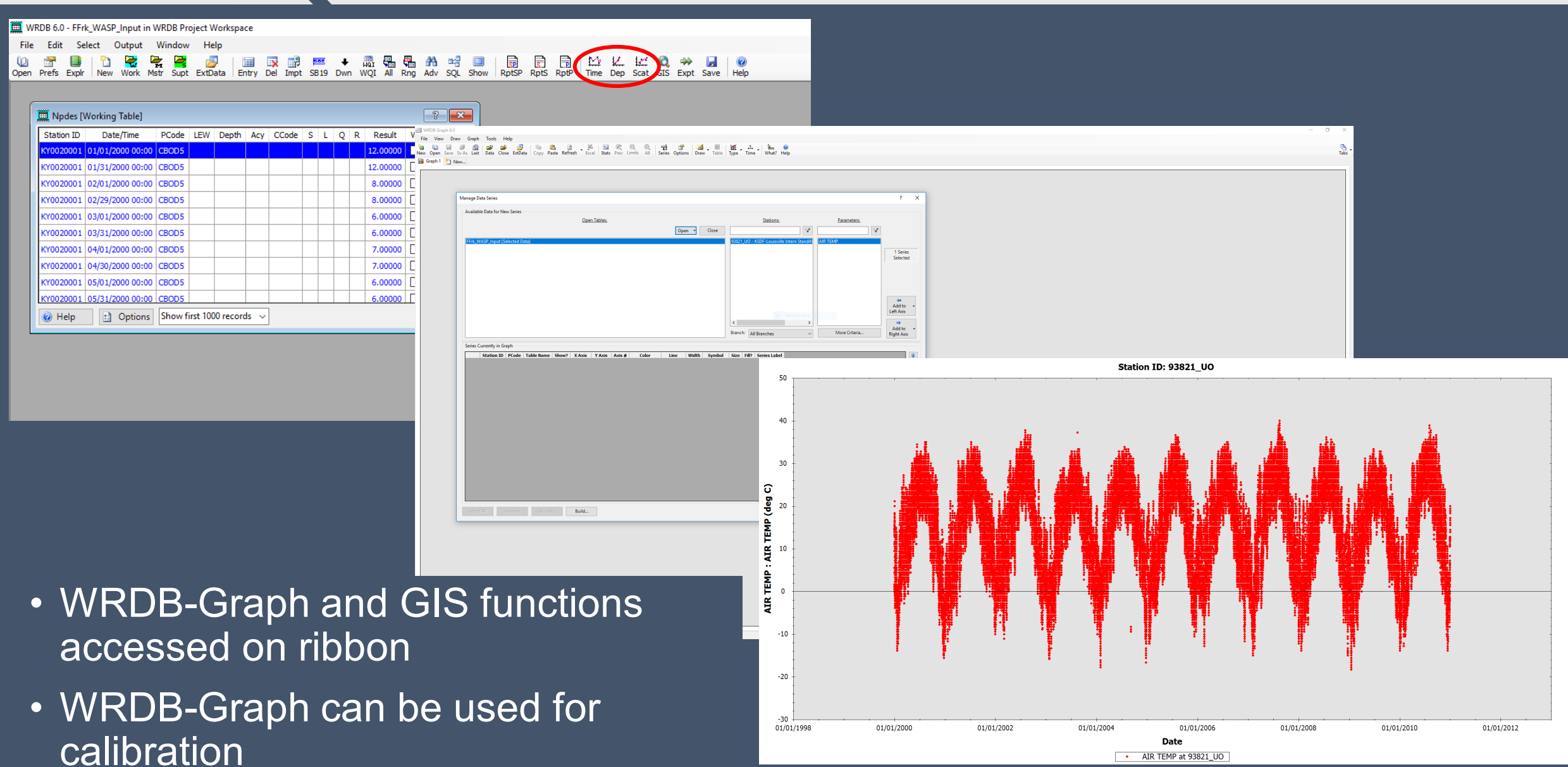

AIR TEMP at 93821\_UO

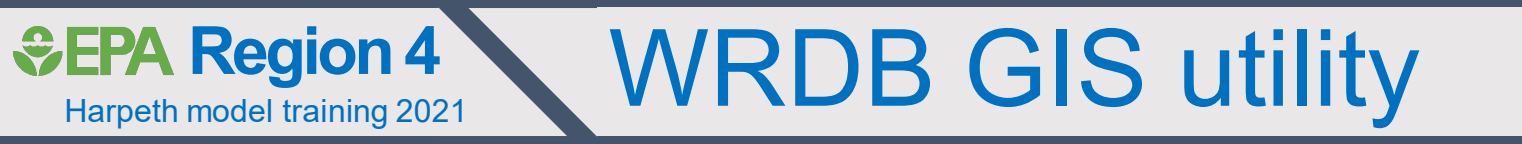

Based upon open source GIS Tool

- MapWindow/DotSpatial
- Same tools in EPA's BASINS
- Can use files from:
  - ArcMap
  - BASINS
  - Other standard GIS files

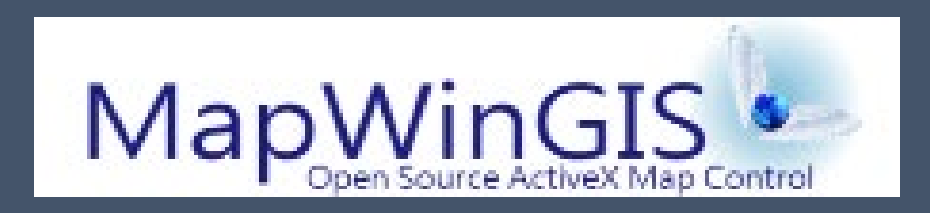

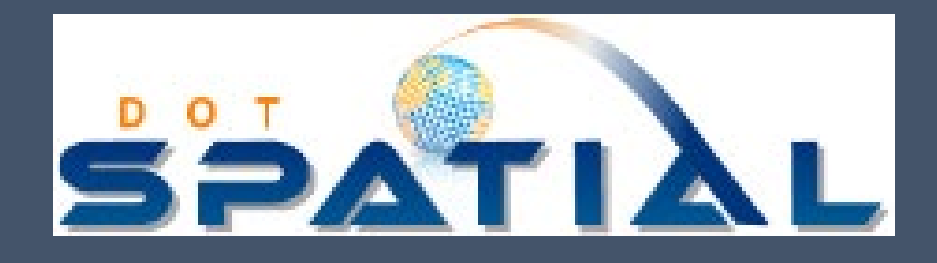

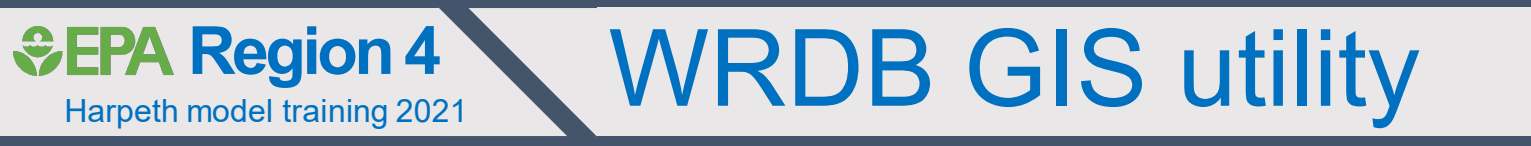

- Integrates WRDB data w/ spatial data
  - Assess ambient data by location
    - Thematic mapping
      - Number of observations
      - Mean / median / geomean / percentiles
  - Aggregate data across time
    - Day / month
    - Growing season
    - Annual
  - Create animations to show parameter changes through space and time